### Le Serveur IceWarp

# IceWarp serveur sur Linux :

# Guide d'installation

Icewarp Mail Serveur Version 9.4 mars 2009

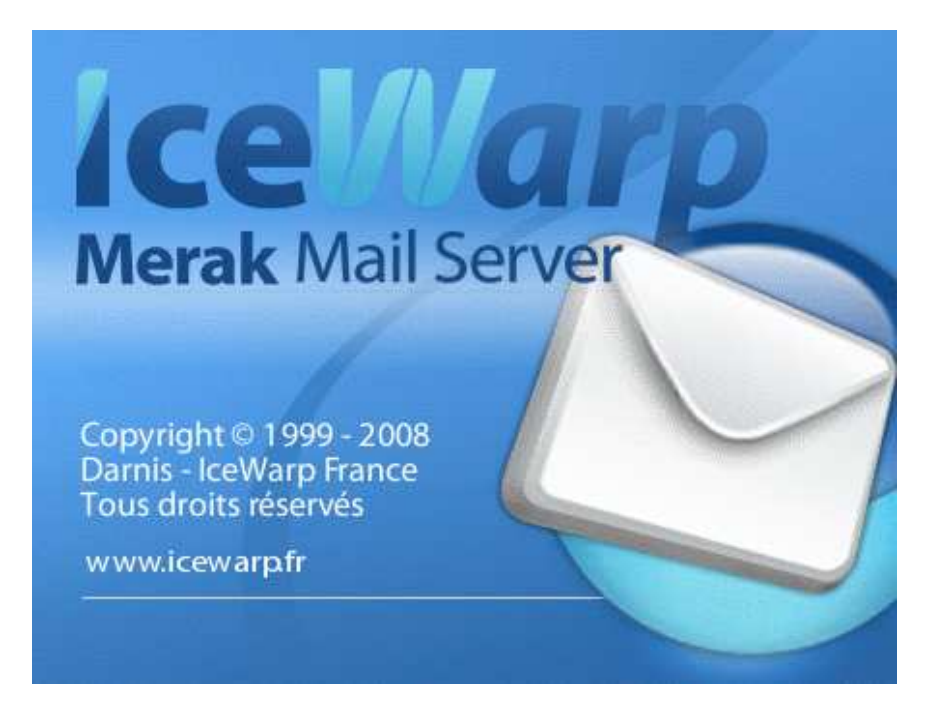

© Icewarp France / DARNIS Informatique

## Sommaire

| IceWarp Serveur sur Linux: Guide d'installation | 2  |
|-------------------------------------------------|----|
| Introduction                                    | 2  |
| Pré-requis                                      | 2  |
| Outils d'Administration                         | 4  |
| Installation Wine                               | 4  |
| Installation serveur IceWarp                    | 5  |
| Télécharger la version                          | 5  |
| Installer la version                            | 5  |
| Vérifier les process                            | 8  |
| Connecter à la console d'administration         | 8  |
| Paramétrage                                     | 14 |
| Activer les journaux                            | 14 |
| Vérifications                                   | 14 |
| Vérifier les chemins vers les dossiers système  | 14 |
| Vérifier le paramétrage de la base Anti-Spam    | 16 |
| Vérifier le paramétrage de la base Groupware    | 18 |
| Vérification du service Web                     | 19 |
| Vérification des journaux                       | 22 |
| Fin d'installation                              | 23 |
| Troubleshooting                                 | 23 |

i

## IceWarp Serveur sur Linux: Guide d'installation

## Introduction

Ce document indique les différentes étapes à suivre pour installer la version 9.4 du serveur Icewarp sur une machine Linux.

Les photos d'écran et les commandes présentées dans ce guide sont tirées d'une installation sur un serveur CentOS 5.3 32-bits. La procédure doit être sensiblement la même sur les autres installations supportées par le serveur IceWarp V 9.4 ; à savoir RedHat 5, RedHat 4 et CentOS 4.

En cas de difficulté, merci d'envoyer un mail à <u>support@icewarp.fr</u> en précisant les étapes de ce document qui n'ont pas fonctionnées.

## Pré-requis

Le serveur IceWarp a besoin de la présence de certaines librairies système pour fonctionner. Cette liste est présentée ci dessous. Avant de commencer l'installation, il faut vérifier que tous ces packages sont installées sur la machine.

| Librairie dynamique nécessaire                                    | Utilisée par             | Se trouve dans le package |
|-------------------------------------------------------------------|--------------------------|---------------------------|
| libc.so.6                                                         | Interface système        | glibc                     |
| libpthread.so.0                                                   | Interface système        | glibc                     |
| libgds.so<br>libgds.so.0                                          | Base de données FireBird | firebird                  |
| libfbclient.so                                                    | Base de données FireBird | firebird                  |
| libmysqlclient.so<br>libmysqlclient.so.14<br>libmysqlclient.so.15 | Base de données MySQL    | mysql                     |
| libsqlite3.so<br>libsqlite3.so.0                                  | Base de données SQLite   | Distribution IceWarp      |

| libz.so.1                                                                            | Contrôle : http gzip<br>Contrôle : Sauvegarde de la<br>configuration                                       | zlib                       |
|--------------------------------------------------------------------------------------|----------------------------------------------------------------------------------------------------|----------------------------|
| libgd.so<br>libgd.so.2                                                               | Contrôle : captcha du défi<br>SMTP : captcha                                                               | gd                         |
| libiconv.so<br>libiconv2.so                                                          | Comparaison des jeux de caractères<br>(MIME, classe Versit)                                                |                            |
| libldap.so                                                                           | Groupware, Contrôle, API :<br>Intégration et synchronisation avec<br>LDAP                                  | openldap<br>openldap-devel |
| liblber.so                                                                           | Groupware, Contrôle, API :<br>Intégration et synchronisation avec<br>LDAP                                  | openldap<br>openldap-devel |
| libcap.so                                                                            | Pour se connecter aux ports <1024<br>quand les process tournent avec un<br>compte sans privilèges          | libcap<br>libcap-devel     |
| libpcre.so<br>libpcre.so.0<br>libpcre.so.1<br>libpcre.so.2<br>libpcre.so.3           | Tous les services : recherche et<br>remplace RegEX (mod_rewrite,<br>règles, filtres)                       | pcre                       |
| libssl.so<br>libssl.so.4<br>libssl.so.5<br>libssl.so.6<br>libssl.so.7                | Tous les services : Fonction TLS, SSL<br>(y compris le tunnel SSL, vérification<br>des certificats)        | openssl                    |
| libcrypto.so<br>libcrypto.so.4<br>libcrypto.so.5<br>libcrypto.so.6<br>libcrypto.so.7 | Tous les services : Fonction TLS, SSL<br>(y compris le tunnel SSL, vérification<br>des certificats)        | openssl                    |
| libymsgauth.so                                                                       | Messagerie Instantanée : création du<br>hash de login pour la passerelle<br>Yahoo                          | Distribution IceWarp       |
| libphp4.so<br>libphp5.so                                                             | PHP et extension icewarpphp                                                                                | Distribution IceWarp       |
| libavastengine.so                                                                    | POP et SMTP : Contrôle antivirus avec<br>Avast                                                             | Distribution IceWarp       |
| symcsapi.so                                                                          | POP et SMTP : Contrôle antivirus avec<br>Symantec                                                          | Distribution IceWarp       |
| libdb.so                                                                             | Tous les services : accès base de<br>données (domaines & comptes le cas<br>échéant, antispam et groupware) | db4                        |

## Outils d'Administration

Il existe trois moyens pour administrer un serveur IceWarp sur Linux :

- A partir d'une interface Web accessible par <u>http://<serveur>:32000/admin</u> ou par <u>https://<serveur>:32001/admin</u>
- Avec une console d'administration Windows installé sur une machine Windows
- Avec une console d'administration Windows qui tourne sur Linux X11 sous Wine

Ce dernier nécessite installation des packages Wine (et les dépendances).

#### Installation Wine

Télécharger les packages nécessaires dans un répertoire du serveur Linux :

```
wget http://download.fedora.redhat.com/pub/epel/5Server/i386/wine-1.0.1-1.el5.i386.rpm
wget http://download.fedora.redhat.com/pub/epel/5Server/i386/wine-core-1.0.1-1.el5.i386.rpm
wget http://download.fedora.redhat.com/pub/epel/5Server/i386/wine-cms-1.0.1-1.el5.i386.rpm
wget http://download.fedora.redhat.com/pub/epel/5Server/i386/wine-desktop-1.0.1-1.el5.i386.rpm
wget http://download.fedora.redhat.com/pub/epel/5Server/i386/wine-desktop-1.0.1-1.el5.i386.rpm
wget http://download.fedora.redhat.com/pub/epel/5Server/i386/wine-desktop-1.0.1-1.el5.i386.rpm
wget http://download.fedora.redhat.com/pub/epel/5Server/i386/wine-desktop-1.0.1-1.el5.i386.rpm
wget http://download.fedora.redhat.com/pub/epel/5Server/i386/wine-laap-1.0.1-1.el5.i386.rpm
wget http://download.fedora.redhat.com/pub/epel/5Server/i386/wine-laap-1.0.1-1.el5.i386.rpm
wget http://download.fedora.redhat.com/pub/epel/5Server/i386/wine-twain-1.0.1-1.el5.i386.rpm
wget http://download.fedora.redhat.com/pub/epel/5Server/i386/wine-twain-1.0.1-1.el5.i386.rpm
wget http://download.fedora.redhat.com/pub/epel/5Server/i386/wine-twain-1.0.1-1.el5.i386.rpm
wget http://download.fedora.redhat.com/pub/epel/5Server/i386/wine-twain-1.0.1-1.el5.i386.rpm
wget http://download.fedora.redhat.com/pub/epel/5Server/i386/wine-twain-1.0.1-1.el5.i386.rpm
wget http://download.fedora.redhat.com/pub/epel/5Server/i386/wine-twain-1.0.1-1.el5.i386.rpm
wget http://download.fedora.redhat.com/pub/epel/5Server/i386/wine-twain-1.0.1-1.el5.i386.rpm
wget http://download.fedora.redhat.com/pub/epel/5Server/i386/wine-twain-1.0.1-1.el5.i386.rpm
wget http://download.fedora.redhat.com/pub/epel/5Server/i386/wine-twain-1.0.1-1.el5.i386.rpm
wget http://download.fedora.redhat.com/pub/epel/5Server/i386/wine-twain-1.0.1-1.el5.i386.rpm
wget http://download.fedora.redhat.com/pub/epel/5Server/i386/wine-twain-1.0.1-1.el5.i386.rpm
wget http://download.fedora.redhat.com/pub/epel/5Server/i386/wine-jack-1.0.1-1.el5.i386.rpm
```

et les installer ensuite (dans l'ordre ci-dessous à cause des dépendances):

```
rpm -Uvh wine-core-1.0.1-1.el5.i386.rpm
rpm -Uvh wine-capi-1.0.1-1.el5.i386.rpm
rpm -Uvh wine-cms-1.0.1-1.el5.i386.rpm
rpm -Uvh wine-desktop-1.0.1-1.el5.i386.rpm
rpm -Uvh wine-esd-1.0.1-1.el5.i386.rpm
rpm -Uvh wine-ldap-1.0.1-1.el5.i386.rpm
rpm -Uvh wine-nas-1.0.1-1.el5.i386.rpm
rpm -Uvh wine-tools-1.0.1-1.el5.i386.rpm
rpm -Uvh wine-twain-1.0.1-1.el5.i386.rpm
rpm -Uvh wine-jack-1.0.1-1.el5.i386.rpm
rpm -Uvh wine-jack-1.0.1-1.el5.i386.rpm
```

### Installation serveur IceWarp

#### N.B.

- Les séquences de ce document concerne une installation avec le compte 'root'.
- Après installation, les bases de données utilisées sont les bases par défaut : SQLite (ce qui suppose que le package SQLite mentionné dans le tableau des dépendances est bien installé sur la machine)

#### Télécharger la version

Créer un répertoire pour le téléchargement.

```
wget http://www.icewarp.com/download/linux/rh5/merak-latest.html
gunzip merak-9.4.1_RHEL5.3.tar.gz
tar xf merak-9.4.1_RHEL5.3.tar
```

#### Installer la version

cd merak-9.4.1\_RHEL5.3 ./install.sh

Après avoir accepté les conditions de licence, fournir les réponses suivantes lors de l'exécution du script d'installation (les réponses à fournir sont inscrites en rouge).

Pour pouvoir lancer la console d'administration ou l'interface Web d'administration, il est nécessaire de créer au moins un domaine et un compte avec les droits administrateur. Ce domaine et ce compte seront créés avec le wizard. Le script wizard peut être lancé à la fin d'installation ou après avoir terminé l'installation en invoquant explicitement le script wizard.sh

Dans la séquence suivante, le wizard est lancé à la fin d'installation.

Cette étape de création du premier domaine et du premier compte n'est nécessaire que pour une première installation. Pour une mise à jour d'un serveur qui possède déjà un compte avec les droits administrateur, on peut accéder au panneau d'administration sans exécuter le wizard.

```
Please make sure the Merak Mail Server is not running before installing.
* *
        Press ENTER to continue, CTRL+C to quit
TOUCHE ENTER
* *
        Installation/Upgrade mode entered
* *
* *
        Installation prefix [/opt/merak]: TOUCHE ENTER
** Performing install
* *
        Run services as user [root]: TOUCHE ENTER
* *
        Run services as group [root]: TOUCHE ENTER
* *
* *
        Please check entered informations before continuing:
* *
* *
                                           /opt/merak (directory will be created)
        Installation prefix:
* *
        Services will run as user:
                                           root
* *
        Services will run as group:
                                           root
* *
* *
        Press ENTER to continue, CTRL+C to quit
TOUCHE ENTER
* *
        Creating /opt/merak directory
* *
        Extracting distribution
* *
        Please wait...
* *
        Checking if Merak Mail Server is added as system service ...
* *
        Note: Merak Mail Server system service can be reinstalled
* *
              by removing already installed service.
* *
* *
        Merak Mail Server is already added as system service.
* *
        Delete service? [Y/n]: TOUCHE ENTER
* *
        Removing Merak Mail Server system service.
* *
        Do you want to add Merak Mail Server as a system service? [Y/n]: TOUCHE ENTER
* *
        Adding Merak Mail Server as system service
* *
        Do you want Merak Mail Server to start automatically on reboot? [Y/n]: TOUCHE
ENTER
* *
        Making service as autostart
* *
        Changing permissions
* *
* *
        Do you want to run Merak Mail Server Wizard now? [Y/n]: TOUCHE ENTER
* *
        Starting Merak service
* *
* *
        Merak Mail Server
* *
        (c) 1999-2008 IceWarp Ltd.
* *
* *
        Wizard configuration assistant
* *
* *
        Logging is enabled to the following file for future reference:
* *
        Commands: /opt/merak/logs/wizard/merak-wizard-cmd.log
* *
* *
        Press [ENTER] to continue, CTRL-C to quit.
TOUCHE ENTER
**
* *
        Root menu
* *
         _ _ _ _ _ _ _ _ _ _
* *
* *
        You have the following options:
* *
* *
        [1] Accounts and Domains management
* *
        [2] License operations
* *
        [3] Storage setup
* *
* *
        [0] Return
```

\* \*

```
* *
        [Q] Exit
* *
* *
        Enter your choice: 1
* *
* *
       Accounts and Domains management
* *
        ------
* *
* *
       You have the following options:
* *
* *
        [1] Add new domain
* *
        [2] Delete domain
* *
       [3] Add new user
* *
        [4] Delete user
* *
* *
        [0] Return
* *
        [Q] Exit
* *
* *
       Enter your choice: 1
* *
* *
* *
       Create new domain:
* *
* *
       Domain name: domaine.fr
* *
       Domain description: Mon domaine
* *
       Administrator email address: admin@domaine.fr
* *
* *
       OK? [Y/n]: TOUCHE ENTER
* *
       Domain created
* *
       Add another domain? [Y/n]: n
* *
* *
       Accounts and Domains management
* *
        _____
* *
* *
       You have the following options:
* *
* *
        [1] Add new domain
* *
        [2] Delete domain
* *
        [3] Add new user
* *
        [4] Delete user
* *
* *
       [0] Return
* *
        [Q] Exit
* *
* *
       Enter your choice: 3
* *
* *
* *
       Create new account:
* *
* *
       Email address: admin@domaine.fr
* *
       Password: **
* *
       Once again to confirm: **
* *
       Full name: Administrateur du serveur
* *
       Account is system administrator? [Y/n]: TOUCHE ENTER
* *
* *
       OK? [Y/n]: TOUCHE ENTER
* *
       Account created
* *
       Add another user? [Y/n]: n
* *
* *
       Accounts and Domains management
* *
        ------
* *
```

```
* *
        You have the following options:
* *
* *
        [1] Add new domain
* *
        [2] Delete domain
* *
        [3] Add new user
* *
        [4] Delete user
* *
* *
        [0] Return
* *
        [Q] Exit
* *
* *
        Enter your choice: q
* *
* *
        IceWarp Merak Mail Server was successfully installed or upgraded.
* *
* *
        Installer log is available in /root/merak-install.log
* *
        Installer error log is available in /root/merak-install-error.log
```

#### Vérifier les process

Les process Icewarp tournent sur la machine :

```
ps aux | grep merak
       13140 0.0 4.0 21720 10444 ?
                                        Ssl 16:44 0:00 /opt/merak/control --
root
user=0 --group=0 --capabilities= --installdir=/opt/merak --noservices
       13154 0.0 3.5 37632 9096 ? Ssl 16:44 0:00 /opt/merak/cal --
root
user=0 --group=0 --capabilities= --installdir=/opt/merak --noservices
        13168 0.0 1.2 11532 3196 ? Ssl 16:44 0:00 /opt/merak/im --user=0
root
--group=0 --capabilities= --installdir=/opt/merak --noservices
       13182 0.0 1.2 11824 3240 ? Ssl 16:44 0:00 /opt/merak/pop3 --
root
user=0 --group=0 --capabilities= --installdir=/opt/merak --noservices
        13203 0.0 2.0 15868 5256 ?
root
                                         Ssl 16:44 0:00 /opt/merak/smtp --
user=0 --group=0 --capabilities= --installdir=/opt/merak --noservices
        13209 0.0 0.3
                       6352
                              900 ? Ss
                                                     0:00 ./merakd --start
root
                                              16:44
       13260 0.0 0.4
                       4508 1140 ?
                                               16:44
                                                     0:00 ./ctasd.bin -1
root
                                          Ss
/opt/merak -c /opt/merak/spam/commtouch/ctasd.conf --pid /opt/merak/var/ctasd.pid
      13261 0.0 2.0 18648 5128 ?
                                         Sl
                                              16:44 0:00 ./ctasd.bin -1
root
/opt/merak -c /opt/merak/spam/commtouch/ctasd.conf --pid /opt/merak/var/ctasd.pid
```

#### Connecter à la console d'administration

Ici, on va se connecter à la console d'administration depuis Wine.

Sur un terminal X11 de la machine Linux, exécuter la commande suivante :

/usr/bin/wine /opt/merak/wine/config.exe /forceconnect

Cette commande ouvre la console d'administration IceWarp sous Wine (installée auparavant). On peut également exécuter la suite à partir d'une console d'administration installée sur une machine Windows.

| Innection Manager        |          |                              |        |
|--------------------------|----------|------------------------------|--------|
| Server A                 | Username | Description                  |        |
|                          |          | Contracting and Party (1996) |        |
|                          |          |                              |        |
|                          |          |                              |        |
|                          |          |                              |        |
|                          |          |                              |        |
|                          |          |                              |        |
|                          |          |                              |        |
|                          |          |                              |        |
|                          |          |                              |        |
|                          |          |                              |        |
|                          |          |                              |        |
|                          |          |                              |        |
|                          |          |                              |        |
|                          |          |                              |        |
|                          |          |                              |        |
|                          |          |                              |        |
|                          |          |                              |        |
|                          |          |                              |        |
|                          |          |                              |        |
|                          |          |                              |        |
|                          |          |                              |        |
|                          |          |                              |        |
|                          |          |                              |        |
|                          | _        |                              |        |
| Comment III Ouisly Comme | Add C-D  | Delete                       | Classe |

On va créer une entrée pour correspondre au serveur Linux :

Cliquer sur le bouton Add...

|                | Floxy    |                |    |        |
|----------------|----------|----------------|----|--------|
| Connection     | 127.0.0  | 97             |    |        |
| Server.        | 127.0.0. |                |    | -      |
| Administrator: | admin    |                |    |        |
| Password:      | ****     |                |    |        |
| Port           | 32000    |                |    |        |
| Description:   | Serveur  | Linux via Wine |    |        |
|                | □ Use    | SSL connection |    |        |
|                | Save     | e password     |    |        |
|                |          | Connect        | OK | Cancel |

Rentrer les informations et cliquer sur OK.

Une nouvelle entrée se créée dans le gestionnaire :

| Connection Manager    | يتكرك فالبهري والموسوس |                        | ×       |
|-----------------------|------------------------|------------------------|---------|
| Server 🔺              | Username               | Description            |         |
| 127.0.0.1             | admín                  | Serveur Linux via Wine |         |
|                       |                        |                        |         |
|                       |                        |                        |         |
|                       |                        |                        |         |
|                       |                        |                        |         |
|                       |                        |                        |         |
|                       |                        |                        |         |
|                       |                        |                        |         |
|                       |                        |                        |         |
|                       |                        |                        |         |
|                       |                        |                        |         |
|                       |                        |                        |         |
|                       |                        |                        |         |
|                       |                        |                        |         |
|                       |                        |                        |         |
|                       |                        |                        |         |
|                       |                        |                        |         |
|                       |                        |                        |         |
| Contract Designed     | 1 444 1 100            | 1 para 1               | elses 1 |
| Unnect Quick Connect. | Add Edit               | Delete                 | Liose   |

Sélectionner l'entrée et cliquer sur Connect (ou double-cliquer sur l'entrée). La connexion est effectuée :

| onnection Manager.<br>Server |                                                      | Username                                                                                 | Description            | 2    |
|------------------------------|------------------------------------------------------|------------------------------------------------------------------------------------------|------------------------|------|
| 3 127.0.0.1                  |                                                      | admin                                                                                    | Serveur Linux via Wine |      |
|                              | Remote Server<br>Connection<br>Connection<br>Server: | Administration<br>Proxy  <br>127.0.0.1<br>Informatic<br>User has been successfully<br>Qk | on X                   |      |
|                              |                                                      | Save password                                                                            | Connect Cancel         |      |
|                              | User has been s                                      | uccessfully logged on to the                                                             | server,                |      |
| Connect Q                    | uick Connect                                         | Add Edit                                                                                 | Delete                 | lose |

Cliquer sur OK.

La console affiche les informations relatives au serveur IceWarp sur la machine Linux.

Si l'interface affichée n'est pas en langue française, vous pouvez dynamiquement modifier la langue avec le menu 'Options | Languages...'

| Administr                                                                               | ation du Serveur o                                                                               | de Message                                                                                | erie IceWarp Me                                                                                            | rak                                      |                                            |                                        | X    |
|-----------------------------------------------------------------------------------------|--------------------------------------------------------------------------------------------------|-------------------------------------------------------------------------------------------|----------------------------------------------------------------------------------------------------|------------------------------------------|--------------------------------------------|----------------------------------------|------|
| Eichier Options Comptes Aide                                                            | <sup>1</sup> 分 47 €) ○ ♪<br>Services<br>Général SOCKS L                                          | CAP                                                                                       |                                                                                                    |                                          |                                            |                                        | 0    |
| Image: Serveur SMS                                                                      | Service<br>SMTP<br>POP3<br>Web / Control<br>FTP<br>GroupWare<br>Instant Messaging<br>SIP<br>LDAP | Ltat<br>Démarré<br>Démarré<br>Démarré<br>Arrêté<br>Démarré<br>Démarré<br>Arrêté<br>Arrêté | 0:49:32<br>0:49:32<br>0:49:32<br>0:49:32<br>0:49:32<br>0:49:37<br>0:49:37<br>0:49:32<br>0:49:32<br>0:49:37 | Connexions<br>0<br>0<br>1<br>0<br>0<br>0 | - <u>Fic</u><br>0<br>0<br>1<br>0<br>0<br>0 | 10000000000000000000000000000000000000 | Do   |
| - ∲ Messagerie Instantanée<br>- & Serveur SIP<br>- ■ Analyseur de journaux<br>⊕- ■ État | Démarrer Arrê                                                                                    | ter Redém                                                                                 | arrer Redém, tous                                                                                          | Arrêter tous                             | Proprié                                    | és                                     | Diaç |

On remarque que les services SMTP, POP, IMAP, Web, Groupware et Messagerie Instantanée sont actifs (en vert).

Pour activer les services, FTP, SIP et LDAP, aller resp. dans les menus 'Service FTP', 'Service SIP' et 'Système | Services | LDAP' et cocher la case 'Activé' à chaque fois. Appliquer les changements.

| Administr                                                                                                    | ation du Serveur de Messagerie IceWarp Merak                                                           | _ = ×   |
|----------------------------------------------------------------------------------------------------|----------------------------------------------------------------------------------------------------|---------|
| Eichier Options Comptes Aide                                                                                                    |                                                                                                    |         |
| ା 🔍 🍳 🔕 ଛ 🤞 🗞 🎭 💩                                                                                                    | °G I €                                                                                                 | ۲       |
| Serveur de Messagerie Icewarp Merak     Domaines et Comptes     Sustème     Sustème     Services     Journaux     Outils     Sockage     Q Dutils     Outils     Q Dutils     Q Dutils | Services<br>Général SOCKS LDAP<br>LDAP<br>Actif<br>Ouvrir le fichier de configuration LDAP: slapd.conf |         |
| Į.                                                                                                    |                                                                                                    | Valider |

Tous les services sont maintenant affichés en vert :

| S Administra                                                                                                    | ation du Serveur d                                                                     | le Message                                                                    | rie IceWarp Me                                                                              | rak                                 |                                |                                |      |
|----------------------------------------------------------------------------------------------------|----------------------------------------------------------------------------------------|-------------------------------------------------------------------------------|---------------------------------------------------------------------------------------------|-------------------------------------|--------------------------------|--------------------------------|------|
| Eichier Options Comptes Aide                                                                                                    | 99 47 <b>1</b> 0 2                                                                     | ্                                                                             |                                                                                             |                                     |                                |                                | ۲    |
| Serveur de Messagerie Icewarp Merak     Domaines et Comptes     Système     Système     Services     Journaux     Outils     Stockage     Connexion internet     Scertificats     Q Avancé                                                                                                    | Général SOCKS L<br>Service<br>SMTP<br>POP3<br>MAP<br>Web / Control<br>FTP<br>GroupWare | DAP<br>État<br>Démarré<br>Démarré<br>Démarré<br>Démarré<br>Démarré<br>Démarré | Démarré depuis<br>0:53:19<br>0:53:19<br>0:53:19<br>0:53:19<br>0:53:19<br>0:53:19<br>0:53:19 | Connexions<br>0<br>0<br>1<br>1<br>0 | Pic 0<br>0<br>0<br>1<br>0<br>0 | Total<br>0<br>0<br>1<br>0<br>0 | Do   |
| <ul> <li>Berveur de messagerie</li> <li>WebMail</li> <li>Anti-Spam</li> <li>Anti-Spam</li> <li>Serveur Web</li> <li>Serveur Web</li> <li>Serveur FTP</li> <li>Serveur FTP</li> <li>Serveur SIS</li> <li>Messagerie Instantanée</li> <li>Serveur SIP</li> <li>Anabiseur de journaux</li> </ul> | Instant Messaging                                                                      | Démarré<br>Démarré<br>Démarré                                                 | 0:53:19<br>0:53:19                                                                          | 0                                   | 0                              | 0                              | *    |
| ⊞ Anagseur de journaux<br>⊞ ∎ État                                                                                                    | Démarrer Arrê                                                                          | ter Redém                                                                     | arrer Redém. tous                                                                           | Arrêter tous                        | Propriét                       | és                             | Diaç |
|                                                                                                    |                                                                                        |                                                                               |                                                                                             |                                     |                                | Valide                         | r j  |

## Paramétrage

#### Activer les journaux

Aller dans le menu 'Système | Journaux | Services' et activer tous les journaux (en mode production, il suffit d'activer les journaux uniquement pour les modules licenciés) et valider cette activation :

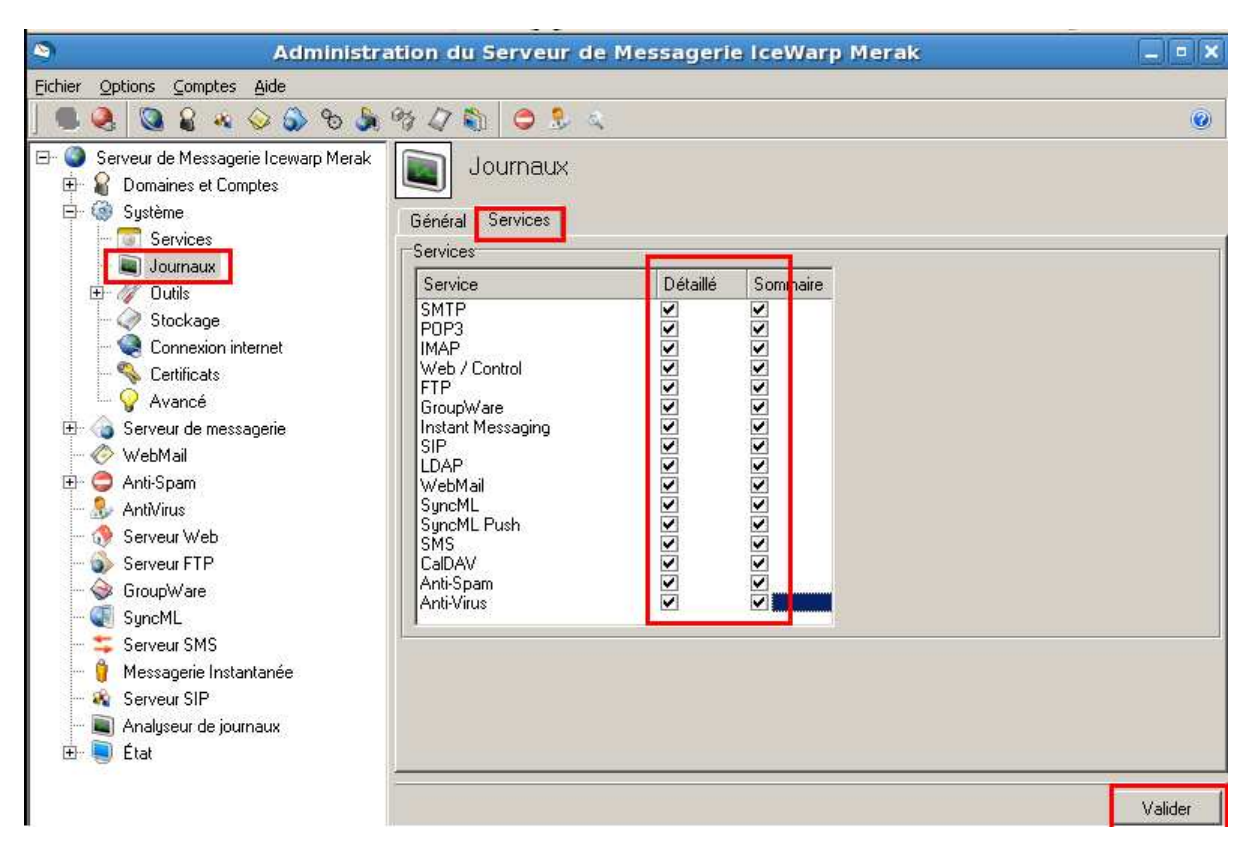

#### Vérifications

#### Vérifier les chemins vers les dossiers système

Aller dans le menu 'Système | Stockage' et vérifier que tous les chemins de l'onglet 'Dossiers' sont comme indiqués ci-dessous :

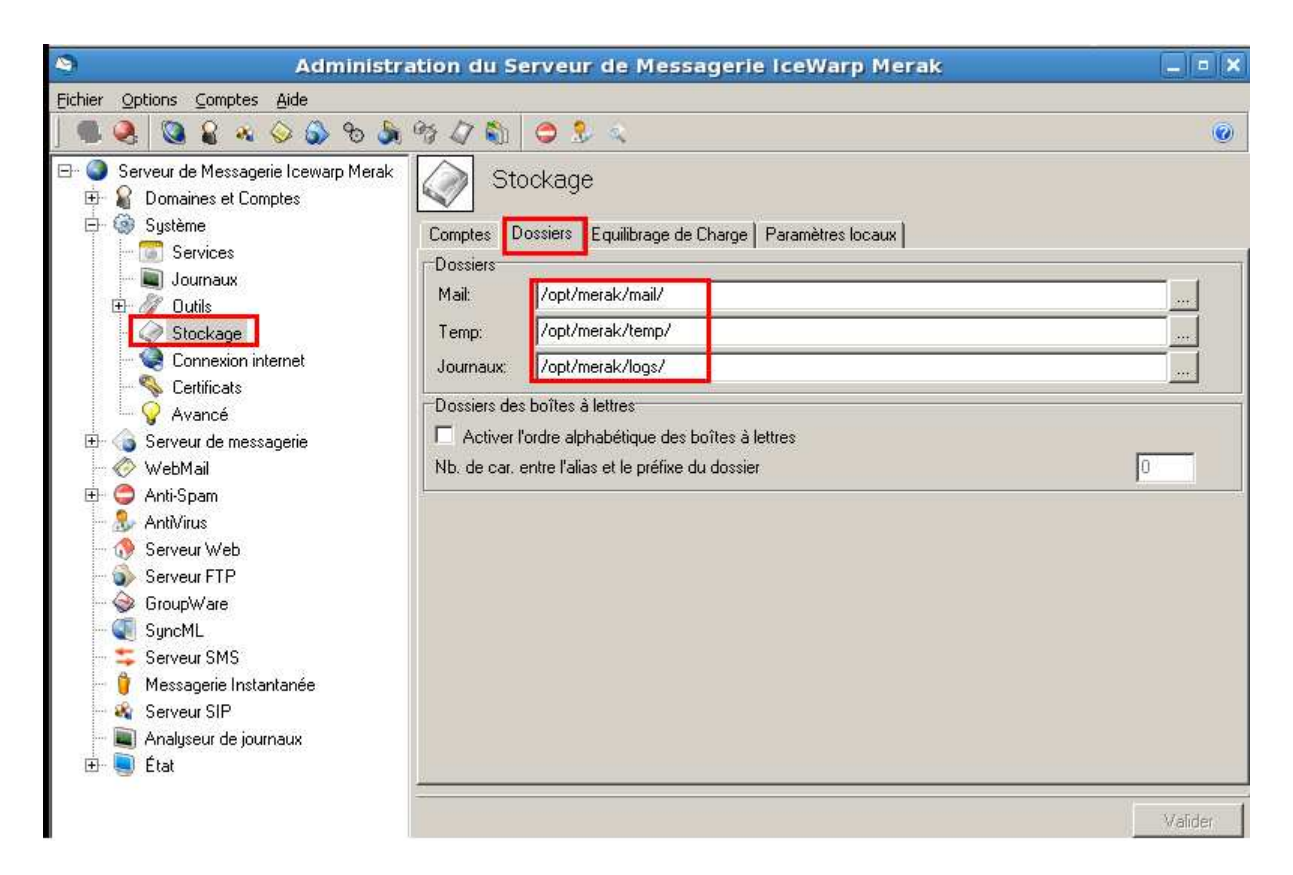

Si ce n'est pas le cas, les modifier pour correspondre à l'image. Il n'est pas nécessaire que les dossiers soient sous /opt/merak (qui est le répertoire d'installation par défaut). En revanche, il faut que chacun des trois champs contienne un chemin absolu.

Vérifier le système de stockage : doit être 'Système de fichiers standard' :

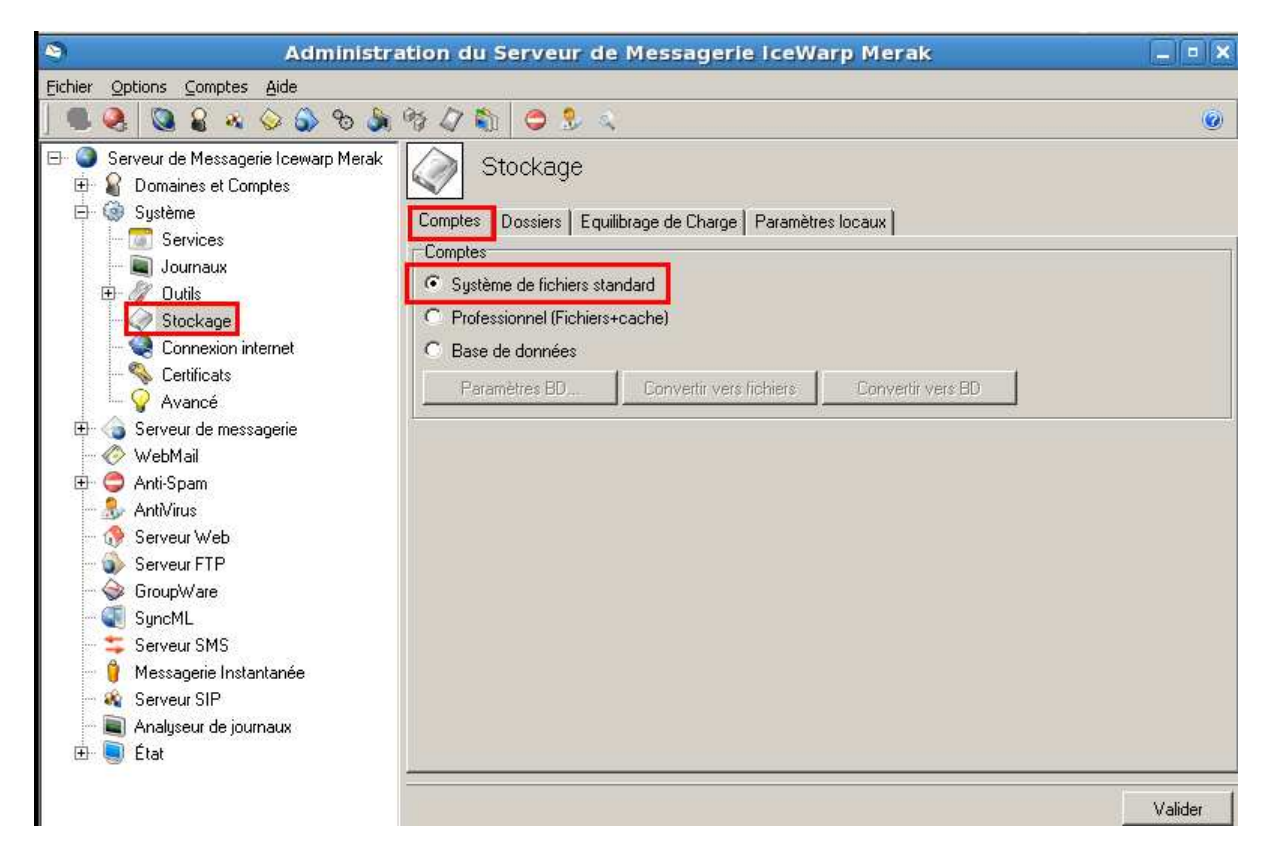

#### Vérifier le paramétrage de la base Anti-Spam

Aller dans le menu 'Anti-spam | Général' et cliquer sur le bouton 'Paramètres BD...'

| Fichier Options Comptes Aide     Chiefer Options Comptes Aide     Comptes Aide     Comptes Aide </th <th></th>                                                                                                    |   |
|----------------------------------------------------------------------------------------------------|---|
| <ul> <li>Serveur de Messagerie Icewarp Mera</li> <li>Domaines et Comptes</li> <li>Système</li> <li>Système</li> <li>Serveur de messagerie</li> <li>Serveur de messagerie</li> <li>Serveur</li></ul> |   |
| Image: Serveur de Messagerie Icewarp Mera       Image: Général         Image: Système       Image: Général         Image: Serveur de messagerie       Image: Général         Image: Serveur de messagerie       Image: Général         Image: Serveur de messagerie       Image: Général         Image: Serveur de messagerie       Image: Général         Image: Serveur de messagerie       Image: Général         Image: Serveur de messagerie       Image: Général         Image: Serveur de messagerie       Image: Général         Image: Serveur de Messagerie       Image: Serveur de Messagerie         Image: Serveur de messagerie       Image: Serveur de Messagerie         Image: Serveur de Messagerie       Image: Serveur de Messagerie         Image: Serveur de Messagerie       Image: Serveur de Messagerie         Image: Serveur de Messagerie       Image: Serveur de Messagerie         Image: Serveur de Messagerie       Image: Serveur de Messagerie         Image: Serveur de Messagerie       Image: Serveur de Messagerie         Image: Serveur de Messagerie       Image: Serveur de Messagerie         Image: Serveur de Messagerie       Image: Serveur de Messagerie         Image: Serveur de Messagerie       Image: Serveur de Messagerie         Image: Serveur de Messagerie       Image: Serveur de Messagerie         I                                                                                                    | 0 |
| Istes Noire & Blanche     Date de la dernière mise à jour:     29-2-08       Liste Grise     Taille de la dernière mise à jour:     667670       Rèples d'apprentissage     Visite de la dernière mise à jour:     622.00000000000000000000000000000000000                                                                                                    |   |
| Liste Grise     Taille de la dernière mise à jour:     667670     Règles d'apprentissage     Vission de la base de différence                                                                                                    |   |
| Rèples d'apprentissage                                                                                                    |   |
| version de la base de rerefence: 9.2.0 (2008-02-26)                                                                                                    |   |
| Divers Mots indexés pour le filtre de Bayes: 32852                                                                                                    |   |
| Messages indéxés pour Bayes (sérieux / spam): 2749 / 3825                                                                                                    |   |
| Version de SpamAssassin: 3.2.5 (1.1)                                                                                                    |   |
| - Serveur SIP     Modèle de paramètres AntiSpam:     Bas     Réinitialiser                                                                                                    |   |

Vérifier que la base est : spam\ antispam.db (le fichier antispam.db sera créé dans le <répertoire d'installation>/spam)

| spam\antisp | am.db                           | · · · ·                                    | Serveur:                            |                                                                        |
|-------------|---------------------------------|--------------------------------------------|-------------------------------------|------------------------------------------------------------------------|
|             |                                 |                                            | M. de passe:                        |                                                                        |
| cours       |                                 |                                            |                                     |                                                                        |
|             |                                 | •                                          | Serveur:                            |                                                                        |
|             |                                 |                                            | M. de passe:                        |                                                                        |
| es          |                                 |                                            |                                     |                                                                        |
| SQLite      |                                 |                                            |                                     |                                                                        |
| SQLite      |                                 |                                            |                                     |                                                                        |
|             | Créer t                         | ables                                      | Suppr. tables                       | Tester connexion                                                       |
|             | cours<br>ss<br>SQLite<br>SQLite | cours<br>ss<br>SQLite<br>SQLite<br>Créer t | couts  SQLite  SQLite  Créer tables | Cours  M. de passe:  M. de passe:  SQLite  Créer tables  Suppr. tables |

#### Vérifier le paramétrage de la base Groupware

Aller dans le menu 'Groupware' et cliquer sur le bouton 'Paramètres BD...'

| Administr                                                                                                    | ation du Serveur de Messagerie IceWarp Merak                                                                                                    |                                                                                                    | • X |
|----------------------------------------------------------------------------------------------------|----------------------------------------------------------------------------------------------------|----------------------------------------------------------------------------------------------------|-----|
| <u>Fichier Options Comptes Aide</u>                                                                                                    |                                                                                                    |                                                                                                    |     |
| ] 🔍 🧶 🔕 🎧 ଛି 🤞 🌭 🕭                                                                                                    | 19 4 🛍 🗢 🕹 🔍                                                                                                    |                                                                                                    | 0   |
| Serveur de Messagerie Icewarp Merak     Domaines et Comptes     Système     Système     Serveur de messagerie     WebMail     Anti-Spam     Anti-Spam     Anti-Spam     Serveur Web     Serveur Web     Serveur Web     Serveur SMS     Messagerie Instantanée     Serveur SIP     Analyseur de journaux     En      État | GroupWare         Général       Dossiers Publics       CalDAV       LDAP       Connecteur         Général       Actif       Accès anonyme (Visibilité calendrier public)         Paramètres et maintenance de la BD:       Voir les congés (Création de nouveaux):         Maintenance         Sauvegarder les données du compte dans un fichier:         Restaurer les données du Compte         Notification         Expéditeur:         De: | Accès<br>Paramètres BD<br>Voir Congés<br>Sauvegarder les données<br>Supprimer les données<br>Supprimer les données |     |

Vérifier que la base est : calendar\groupware.db (le fichier groupware.db sera créé dans le <répertoire d'installation>/spam)

| BdD:         | calendar\or  | ounware dh   | Serveur:     |                   |
|--------------|--------------|--------------|--------------|-------------------|
| DOD.         | Caleridarigh |              |              |                   |
| Utilisateur: |              |              | M. de passe: |                   |
| Connexion de | secours      |              |              |                   |
| BdD:         |              |              | · Serveur:   |                   |
| Utilisateur: |              |              | M. de passe: |                   |
| Base de Donn | ées          |              |              |                   |
| Syntaxe:     | SQLite       |              |              | *                 |
| Pilote:      | SQLite       |              |              |                   |
|              |              |              | 1            | 1 -               |
|              |              | Ureer tables | Suppr tables | l ester connexion |

#### Vérification du service Web

On va maintenant ouvrir le WebMail dans un navigateur à partir de n'importe quelle machine.

#### http://192.168.0.86:32000/webmail/

Si on a l'erreur suivante dans le navigateur, cela signifie qu'un des packages nécessaire pour faire fonctionner ce service n'est pas installé, ou il manque un lien symbolique vers une librairie installée par le package.

| ichiel | Edition | Affichage     | Favoris | Outils | ? |            |
|--------|---------|---------------|---------|--------|---|------------|
| odf -  |         | , D           |         |        |   | Rechercher |
| 3 4    | i 🏉 Int | ternal Server | Error   |        |   |            |
| Page   | e canno | t be displ    | ayed    |        |   |            |

On trouve l'indication sur le package ou le lien manquant dans le fichier /opt/merak/logs/phpstartup.log

Il faut donc y remédier en installant le package manquant ou en créant un lien symbolique approprié.

Par exemple, il arrive que l'on ne trouve pas les librairies ssl avec le bon suffixe :

[root@icewarpcentos5 logs]# more phpstartup.log
/opt/merak/php/php: error while loading shared libraries: libssl.so.7: cannot open
shared object file: No such file or directory

On faisant une recherché du fichier 'libssl\*so\*', on voit qu'il en existe bien un dans /lib :

[root@icewarpcentos5 logs]# cd /lib [root@icewarpcentos5 lib]# ls -l libssl\* -rwxr-xr-x 1 root root 281116 jan 9 00:40 libssl.so.0.9.8b lrwxrwxrwx 1 root root 16 mar 12 00:18 libssl.so.6 -> libssl.so.0.9.8b

Comme l'application IceWarp s'attend à trouver libssl.so.7, on va créer un nouveau lien symbolique:

[root@icewarpcentos5 lib]# ln -s libssl.so.0.9.8b libssl.so.7 [root@icewarpcentos5 lib]# ls -l libssl\* -rwxr-xr-x 1 root root 281116 jan 9 00:40 libssl.so.0.9.8b lrwxrwxrwx 1 root root 16 mar 12 00:18 libssl.so.6 -> libssl.so.0.9.8b lrwxrwxrwx 1 root root 16 mar 13 17:55 libssl.so.7 -> libssl.so.0.9.8b

On tente un nouvel accès à l'interface Web. Cette fois-ci, on voit une nouvelle erreur dans le fichier phpstartup.log :

[root@icewarpcentos5 logs]# more phpstartup.log

/opt/merak/php/php: error while loading shared libraries: libcrypto.so.7: cannot open shared object file: No such file or directory

On créé un nouveau lien libcrypto.so.7 (comme pour libssl.so.7) :

```
[root@icewarpcentos5 lib]# ls -l libcrypto*
-rwxr-xr-x 1 root root 1242192 jan 9 00:40 libcrypto.so.0.9.8b
lrwxrwxrwx 1 root root 19 mar 12 00:18 libcrypto.so.6 -> libcrypto.so.0.9.8b
[root@icewarpcentos5 lib]# ln -s libcrypto.so.0.9.8b libcrypto.so.7
```

Cette fois-ci, l'interface WebMail affiche la page de login :

| 🏉 IceWarp WebMail - Windows Internet Explore | er 🖉                                                                    |                          |                    |
|----------------------------------------------|-------------------------------------------------------------------------|--------------------------|--------------------|
| 3 + Ittp://192.168.0.86:32000/web            | mail/                                                                   | ✓ ✓ X Live Search        | ۍ م                |
| Fichier Edition Affichage Favoris Outils     | ; ?                                                                     |                          |                    |
| pdf - 🔎                                      | 🝷 🛃 Rechercher 🦉 1                                                      | 📩 PDF                    |                    |
| 🚖 🍄 🌈 IceWarp WebMail                        |                                                                         | 🏠 🔹 🗟 🔹 🖶 🗣 🔂 Pi         | age 🔻 🍈 Outils 👻 🥍 |
| lce <i>\///arp</i>                           | Welcome to IceW<br>Login<br>User admin<br>Password<br>Remember Username | arp WebMail              | jin                |
|                                              | 😂 Internet                                                              | Mode protégé : désactivé | ♥ 100% ▼           |

Se connecter avec ce compte 'admin' (créé lors de l'installation par le wizard).

On doit avoir une présentation comme celle-ci (avec accès au mail (Boîte de réception), les filtres (liste blanche et noire) et aux éléments de Groupware (Contacts, Calendrier, Tâches, Notes)

| ier Edition Affichage Eau     | oris Outils 2                                                                                         |                             |             |                    |
|-------------------------------|----------------------------------------------------------------------------------------------------|-----------------------------|-------------|--------------------|
|                               |                                                                                                    | echercher 🗇 1 📩 PDF         |             |                    |
| Administrateur du se          | erveur <admin@domaine.'< th=""><th>fr&gt;</th><th></th><th>🔹 🔂 Page 💌 🙆 Outil</th></admin@domaine.'<> | fr>                         |             | 🔹 🔂 Page 💌 🙆 Outil |
| Decement Neuwork <b>X</b> Ord | He * Décendre                                                                                         | Dépendre à tour Transférer  | Supprimer T |                    |
| Receivon Nouveau Ou           | als Reportare                                                                                         | Repondre a tods - mansieren |             |                    |
| Administrateur du serveur     | I @ ESIDE                                                                                             | Objet                       |             | Date               |
| Boîte de réception            |                                                                                                    |                             |             |                    |
|                               |                                                                                                    |                             |             |                    |
| Echiers                       |                                                                                                    |                             |             |                    |
| Filtres                       |                                                                                                    |                             |             |                    |
| Journal                       |                                                                                                    |                             |             |                    |
| Notes                         |                                                                                                    |                             |             |                    |
| 🥑 Tâches                      |                                                                                                    |                             |             |                    |
|                               |                                                                                                    |                             |             |                    |
|                               |                                                                                                    |                             |             |                    |
|                               |                                                                                                    |                             |             |                    |
|                               |                                                                                                    |                             |             |                    |
|                               |                                                                                                    |                             |             |                    |
|                               |                                                                                                    |                             |             |                    |
|                               |                                                                                                    |                             |             |                    |
|                               |                                                                                                    |                             |             |                    |
|                               |                                                                                                    |                             |             |                    |

Envoyer un mail à ce même compte :

| 省 Mail de te   | st                                                            |         |
|----------------|---------------------------------------------------------------|---------|
| Envoyer        | Enregistrer Options                                           | Texte   |
| À 🛄            | admin@domaine.fr                                              |         |
| Cc 🛄           |                                                               |         |
| Cci 🛄          |                                                               |         |
| Objet          | Mail de test                                                  |         |
| Pièces jointes | 0                                                             | Charger |
| Paragraphe     | ▼ 手 書 書 芸 芸 評 評 評 Police ▼ Talle ▼ B Z U Z ▼ ▲ * ● ※ ● @ ■ <> | 309     |
| Mail de test   |                                                               |         |

Cliquer sur Recevoir pour récupérer le mail et lire son contenu.

| Administrateur du serveur <admin<br>Administrateur du serveur <admin<br>The serveur <a href="http://192.168.0.86">http://192.168.0.86</a><br/>Fichier Edition Affichage Favo<br/>pdf -</admin<br></admin<br> | @domaine.fr> - Windows Internet Ex<br>:32000/webmail/<br>vris Outils ?                                                                                                    | plorer                | ✓ 4 × Live Search      |                       | х<br>Р • |
|----------------------------------------------------------------------------------------------------|----------------------------------------------------------------------------------------------------|-----------------------|------------------------|-----------------------|----------|
| 🙀 🎄 🌈 Administrateur du se                                                                                                    | rveur <admin@domaine.fr></admin@domaine.fr>                                                                                                    |                       | 🟠 • 🗟 • 🖶              | 🔹 🔂 Page 💌 🕥 Outile   | s ♥ '    |
| 🔆 Recevoir Nouveau 🕶 Outi                                                                                                    | is 🔻 Répondre Répondre à                                                                                                    | tous Transférer       | Supprimer              | Imprimer 1/1 🔝 r      |          |
| Administrateur du serveur     Boîte de réception     Calendrier     Contacts     Envoyés     Fichiers     Fichiers     Journal     Notes     Táches                                                          | Image: Weight of the second second | Objet<br>Mail de test |                        | Date<br>03/13/09 23:2 |          |
|                                                                                                    | Mail de test<br>"Administrateur du serveur" <admin@domai<br>À: "admin@domaine.fr" <admin@domai<br>Mail de test</admin@domai<br></admin@domai<br>                                                                                                    | omaine.fr><br>ne.fr>  |                        |                       |          |
|                                                                                                    |                                                                                                    | 😜 Internet   Mo       | de protégé : désactivé | <b>a</b> 100%         | *        |

#### Vérification des journaux

Vérifier le contenu du log SMTP qui trace le mail échangé ci-dessus :

```
[B788FB90] 23:29:57 Connected
127.0.0.1
                [B788FB90] 23:29:57 >>> 220 mail.domain.com ESMTP IceWarp 9.4.1
127.0.0.1
RHEL5.3; Fri, 13 Mar 2009 23:29:57 +0100
               [B788FB90] 23:29:57 <<< EHLO domaine.fr
127.0.0.1
127.0.0.1
               [B788FB90] 23:29:57 >>> 250-mail.domain.com Hello domaine.fr
[127.0.0.1], pleased to meet you.
127.0.0.1
               [B788FB90] 23:29:57 <<< MAIL FROM:<admin@domaine.fr>
127.0.0.1
               [B788FB90] 23:29:57 >>> 250 2.1.0 <admin@domaine.fr>... Sender ok
127.0.0.1
               [B788FB90] 23:29:57 <<< RCPT TO:<admin@domaine.fr>
127.0.0.1
               [B788FB90] 23:29:57 >>> 250 2.1.5 <admin@domaine.fr>... Recipient ok
127.0.0.1
               [B788FB90] 23:29:57 <<< DATA
127.0.0.1
                [B788FB90] 23:29:57 >>> 354 Enter mail, end with "." on a line by
itself
127.0.0.1
                [B788FB90] 23:29:58 *** <admin@domaine.fr> <admin@domaine.fr> 1 413
00:00:01 OK VDR12157
127.0.0.1
                [B788FB90] 23:29:58 >>> 250 2.6.0 413 bytes received in 00:00:01;
Message id VDR12157 accepted for delivery
127.0.0.1
               [B788FB90] 23:29:58 <<< quit
127.0.0.1
               [B788FB90] 23:29:58 >>> 221 2.0.0 mail.domain.com closing connection
127.0.0.1
               [B788FB90] 23:29:58 Disconnected
```

## Fin d'installation

A ce stade, on peut considérer que l'installation s'est bien déroulée et on peut procéder à la création des domaines, comptes, envoi/réception des mails...

Si besoin, on peut changer le paramétrage pour utiliser une base MySQL au lieu de la base par défaut SQLite (recommandé en mode production).

## Troubleshooting

- Si les interfaces Web (WebMail ou WebAdmin) n'affichent pas les pages Web, chercher la cause du dysfonctionnement dans le fichier /opt/merak/logs/phpstartup.log
- Si envoi/réception des mails ne fonctionne pas, vérifier que le MTA sendmail ne tourne pas sur la machine. Par défaut, sendmail est installé sur la machine lors d'installation de l'OS.

```
Exécuter la commande suivante dans un terminal de la machine Linux : telnet 127.0.0.1 25
```

Si la réponse est :

```
[root@icewarpcentos5 merak]# telnet 127.0.0.1 25
Trying 127.0.0.1...
Connected to icewarpcentos5.tassigny.darnis.com (127.0.0.1).
Escape character is '^]'.
220 icewarpcentos5.tassigny.darnis.com ESMTP Sendmail
8.13.8/8.13.8; Mon, 16 Mar 2009 10:06:38 +0100
cela signifie que sendmail est à l'écoute sur le port standard SMTP (25).
Arrêter sendmail avec la commande :
service sendmail stop
```

```
indiquant que le serveur SMTP de IceWarp est bien celui qui est en action.
```

 Si envoi/réception des mails ne fonctionne pas, vérifier les DNS configurés dans le menu 'Système | Connexion Internet'